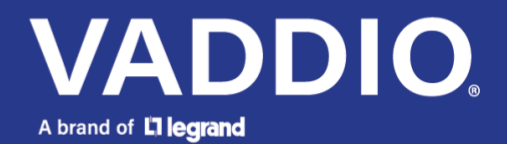

Release notes and update instructions

# EasyIP 5 ePTZ Auto-Tracking Camera

## **Current release**

EasyIP 5 ePTZ 2.0.0 December 2, 2024

#### New Features

- Added support for multicast streams, allowing EasyIP video to be received by multiple EasyIP endpoints. This enables flexible video routing and content distribution across larger systems.
- Introduced a new CLISH 'info' command to query product and room label information.
- Added a CLISH command for enabling and disabling autoframing masks, providing more control over autoframing behavior.
- Added support for autoframing hint regions, allowing the camera to focus on specified areas for improved framing accuracy.
- Added support for passwordless login over Telnet and RS-232 (if applicable), enhancing access in secure environments.
- Added support for preset buttons 7 and 8 on newer remotes.
- Added a new CLISH command for monitoring buttons, allowing users to track camera status indicators via CLISH.

Improvements

• Various cosmetic improvements have been made to the web interface, providing a more intuitive and polished user experience.

### **Release history**

EasyIP 5 ePTZ 1.1.1 November 20, 2023

Notes

• Initial release.

## Firmware Update Instructions – EasyIP Mixer

The process for updating firmware is the same for virtually all Vaddio products. Your device's web interface will display different model and firmware information from the screen shot in this procedure.

**CAUTION:** The device must remain connected to power and to the network during the update. Interrupting the update could make the device unusable. If the update does not run, DO NOT DISCONNECT POWER. Call Vaddio Tech Support immediately: +1 763-971-4400 or 800-572-2011.

- 1. Download the firmware file if you have not done so already.
- 2. Access the device's web interface and log in as admin.
- 3. On the System page, select Choose File and select the .p7m file you downloaded. Then select Begin Firmware Update.

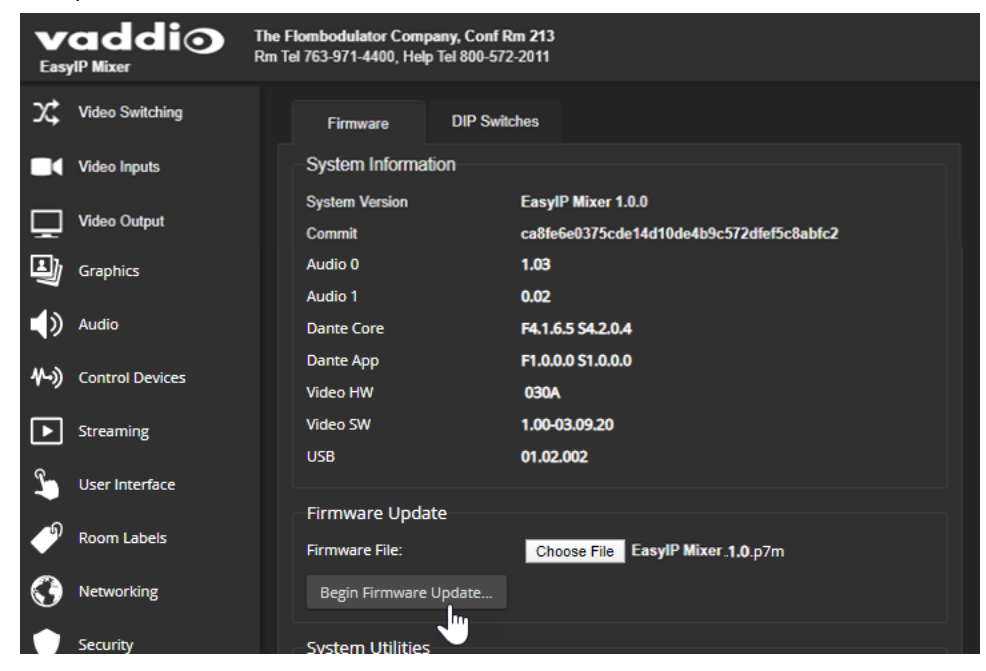

4. Read the Confirm dialog box, then select Continue. You will be prompted to log in again when the process is complete.

This update can take up to 5 minutes. While you're waiting, you could try the following:

- Make up your own personality quiz.
- Google the author of the book you liked the best as a child. Wait don't. Let your heroes remain heroes.
- Think of better names for the months. (February? Really? Nobody can even say it right.)

After the update is complete, the System page will display the new firmware version under System Information. Enjoy that new-firmware smell!

Vaddio is a brand of Legrand AV Inc. • www.legrandav.com • Phone 800.572.2011 / +1.763.971.4400 • Fax +1.763.971.4464 Email – Europe, Middle East, Africa: av.emea.vaddio.support@legrand.com | All other regions: av.vaddio.techsupport@legrand.com

Vaddio is a registered trademark of Legrand AV Inc. All other brand names or marks are used for identification purposes and are trademarks of their respective owners. All patents are protected under existing designations. Other patents pending.

©2024 Legrand AV Inc.